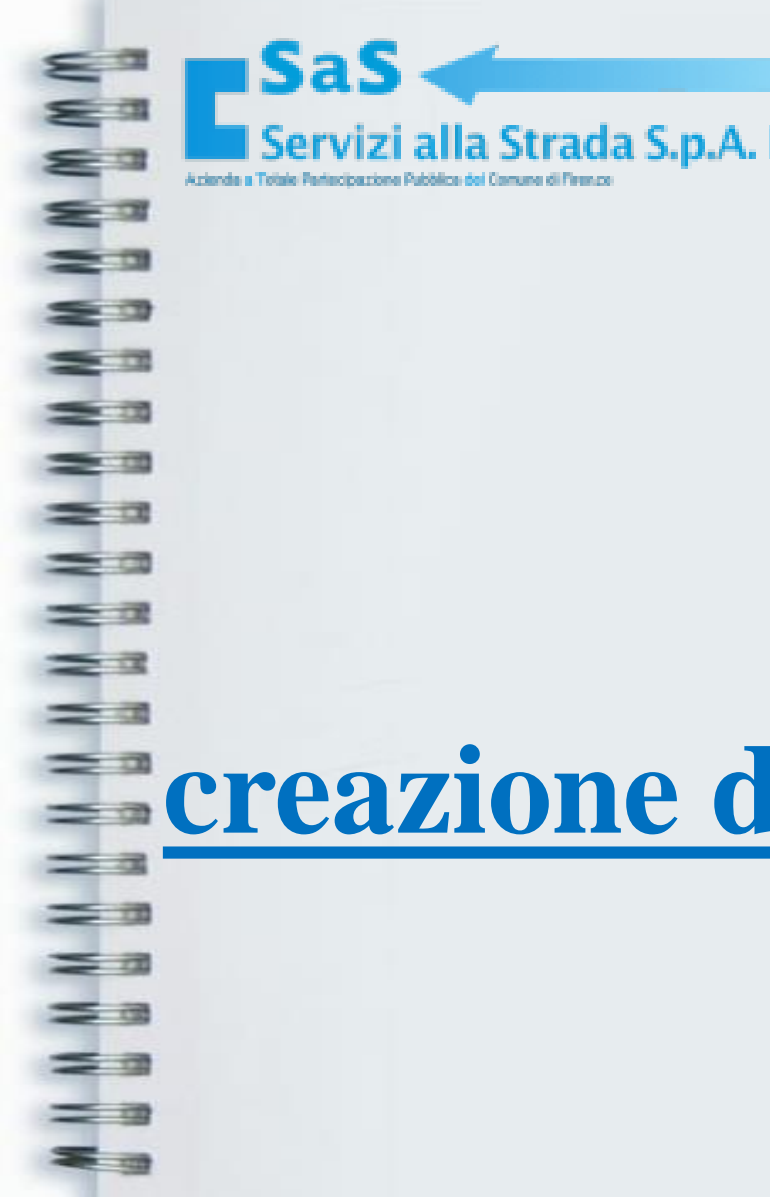

## Guida alla

# **creazione di un account sul portale S.a.S.**

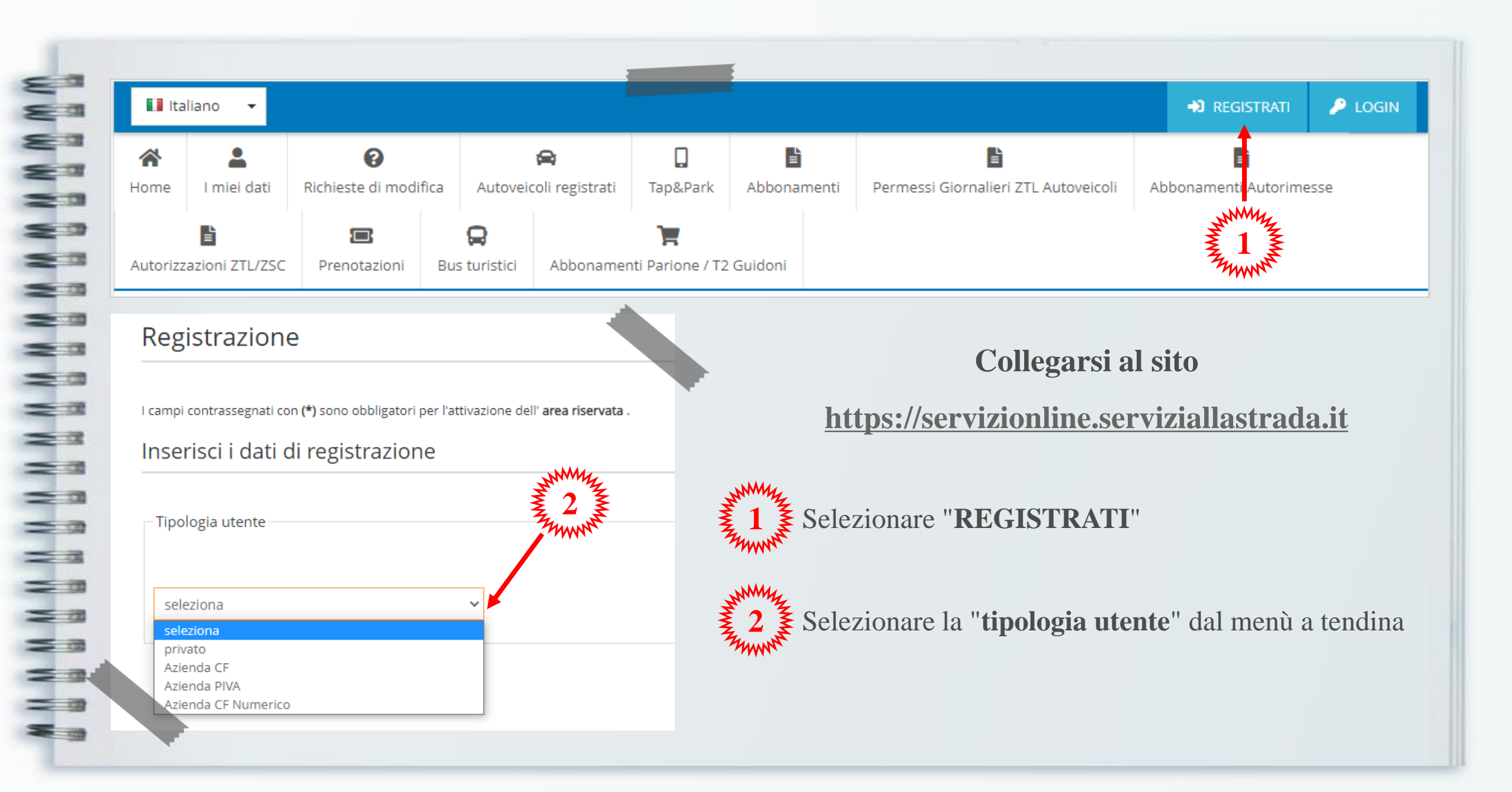

| C                    | ompilare i campi richiesti con<br>I campi contrassegnati con ( | le relative informazioni<br>(*) sono obbligatori  |
|----------------------|----------------------------------------------------------------|---------------------------------------------------|
| Anagrafica           |                                                                |                                                   |
| Nome (*):            | Cognome (*):                                                   | Campi " <b>Anagrafica</b><br>necessari in caso di |
| Codice fiscale (*):  |                                                                | Privato<br>Azienda CF                             |
|                      |                                                                |                                                   |
| Anagrafica           |                                                                | Campi "Anagrafica                                 |
| Ragione sociale (*): | Partita IVA (*):                                               | necessari in caso di:<br>Azienda PIVA             |
|                      |                                                                | Azienda CF numerio                                |
|                      |                                                                |                                                   |
|                      |                                                                |                                                   |
|                      |                                                                |                                                   |

| 8   |                 |                  |            |         |                               |
|-----|-----------------|------------------|------------|---------|-------------------------------|
| 8   |                 |                  |            |         |                               |
| 83  |                 |                  |            |         |                               |
| 80  | Indirizzo       |                  |            |         |                               |
|     | Nazione (*):    |                  |            |         |                               |
| 20  | ~               |                  |            |         |                               |
| -   | Strada:         | N. Civico:       |            |         |                               |
| 20  |                 |                  |            |         |                               |
| 20  |                 |                  |            |         |                               |
| 20  | Comune:         |                  | Provincia: | C.A.P.: |                               |
| 22  | Firenze         |                  | FI 🗸 🗸     |         | Compilare le sezioni          |
| 23  |                 |                  |            |         | "Indirizzo" e "Recapiti"      |
| 20  |                 |                  |            |         | con le informazioni richieste |
| 20  |                 |                  |            |         |                               |
| = 3 |                 |                  |            |         |                               |
| 23  | Recapiti        |                  |            |         |                               |
| 20  | Telefono fisso: | Telefono mobile: |            |         |                               |
| 20  |                 |                  |            |         |                               |
| 20  |                 |                  |            |         |                               |
| 23  |                 |                  |            |         |                               |
|     | -               |                  |            |         |                               |
| - 3 |                 |                  |            |         |                               |
|     |                 |                  |            |         |                               |

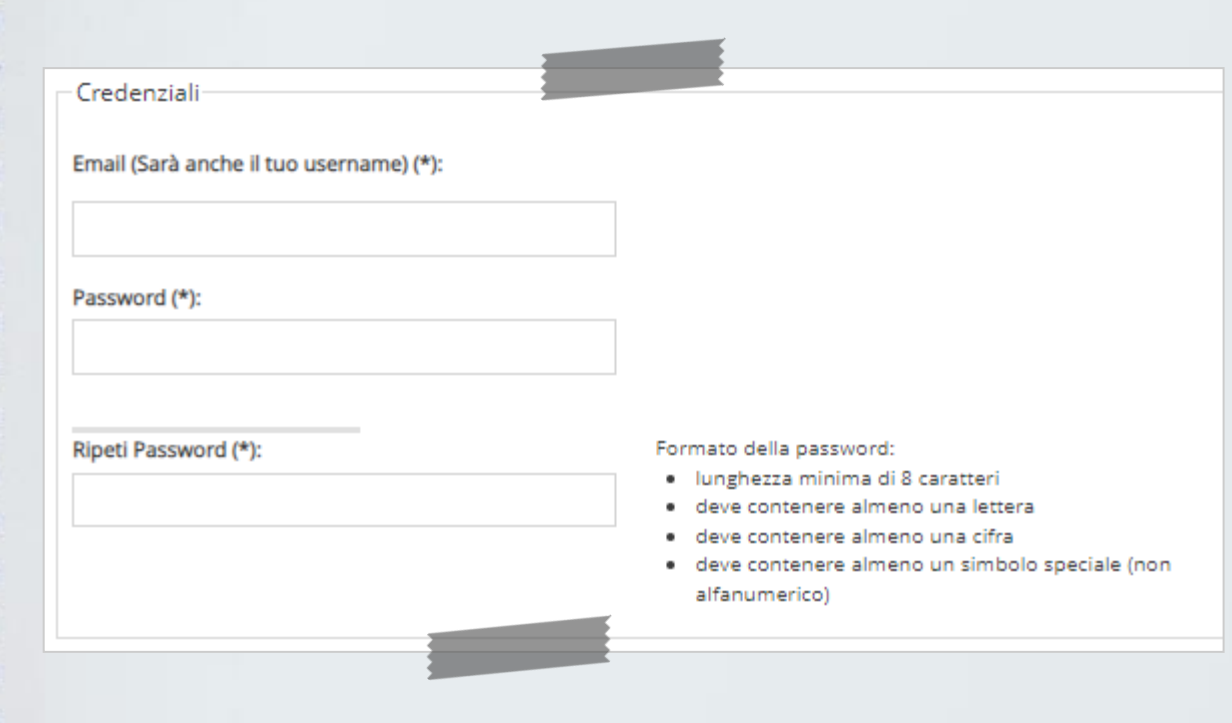

### Scegliere le proprie credenziali

#### Si ricorda che:

- L'indirizzo e-mail fornito sarà anche utilizzato come Username
- Nella scelta della password <u>NON</u> possono essere utilizzati i seguenti simboli speciali:

?:#[]@!\$&'()\*+,;=

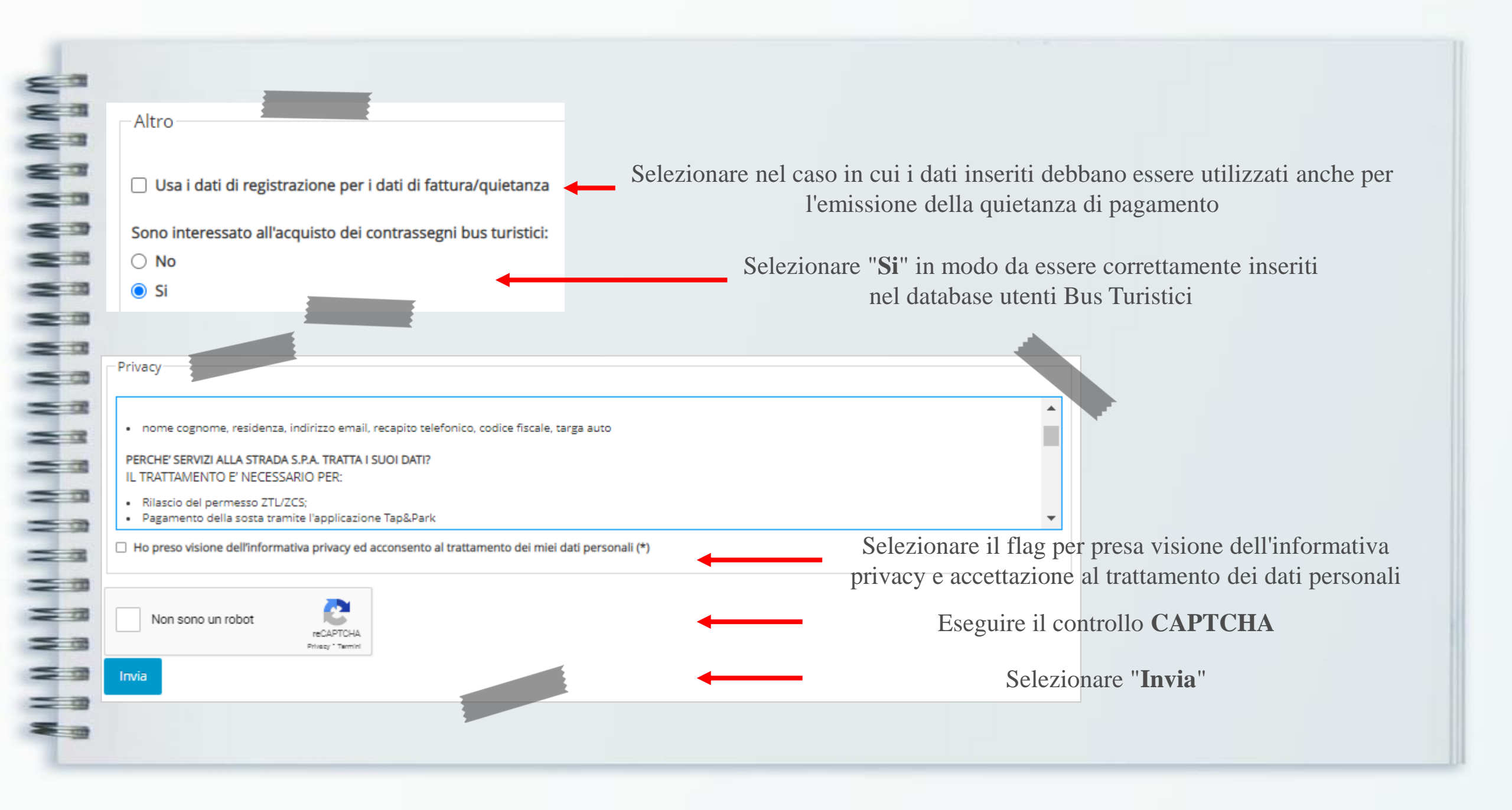

### Controllare la propria casella e-mail e completare la registrazione seguendo le istruzioni fornite

Grazie, riceverai nella tua casella di posta elettronica le istruzioni per completare la registrazione.